Dans cette séance, tu vas coder un jeu de A à Z, en ré-utilisant toutes les notions vues dans les séances précédentes.

Dans ce jeu, tu devras diriger un petit poisson qui devra faire preuve de courage en se rapprochant le plus possible d'un requin un peu idiot, mais sans se faire manger...

Plus le petit poisson sera proche du requin, plus ton score augmentera. Mais... Si le petit poisson touche le requin, alors le jeu sera terminé.

Alors... A toi de jouer ! Enfin... A toi de coder ! 😊

### Étape n°1 : Le bouton 'Jouer'

Nous allons créer un bouton qui permettra au joueur de lancer le jeu.

| Opérations à réaliser                                                                                | Vue de l'interface / résultat à obtenir |
|----------------------------------------------------------------------------------------------------|-----------------------------------------|
| 1) Ajoute un 'sprite' en forme de bouton. Il y<br>en a plusieurs dans la bibliothèque de<br>Scratch. |                                         |
| 2) Avec l'outil dessin, dans l'onglet<br>'Costumes', ajoute le mot 'Jouer'                           | Jouer                                   |

Nous allons maintenant créer le code de ce bouton.

Pour cela, nous allons utiliser une commande très intéressante de Scratch qui permet à un 'sprite' d'envoyer un message à tous les 'sprites'.

| Opérations à réaliser                                                                                                    | Vue de l'interface / résultat à obtenir                                                                                                    |
|----------------------------------------------------------------------------------------------------|----------------------------------------------------------------------------------------------------|
| <ol> <li>Copie le code que tu vois sur la droite :         <ul> <li>Quand on démarre le jeu, le bouton doit<br/>s'afficher à l'écran (montrer).</li> <li>Quand on clique sur le bouton, il envoie le<br/>message 'le jeu commence !' à tous les<br/>autres 'sprites' puis disparait.</li> </ul> </li> </ol> | quand est cliqué<br>montrer<br>a sub a sub |
| <ol> <li>Essaie ton code, ton bouton doit<br/>disparaitre chaque fois que tu cliques<br/>dessus.</li> </ol>                                                                                                    |                                                                                                    |

## Étape n°2 : La création du décor

Pour rendre le jeu le plus réaliste possible, nous allons choisir un fond d'écran déjà disponible dans Scratch, et nous allons l'animer.

| Opérations à réaliser                                                                                                    | Vue de l'interface / résultat à obtenir                                                                                                    |
|----------------------------------------------------------------------------------------------------|----------------------------------------------------------------------------------------------------|
| 1) Choisis la scène 'Underwater 2'                                                                                                    | All and a state of the state of the state of |
| <ol> <li>Convertis cette scène en vecteur.</li> <li>Pourquoi ? Afin de pouvoir ajouter des<br/>éléments et les manipuler plus facilement.</li> </ol> | Convertir en Vecteur                                                                                                    |
| 3) Ajoute deux colonnes de bulles en<br>dessinant des petits ronds et ovales de<br>couleur blanche.                                                  |                                                                                                    |
| 4) Duplique cette scène et déplace<br>légèrement les bulles vers le haut. Tu peux<br>aussi en ajouter quelques-unes.                                 |                                                                                                    |

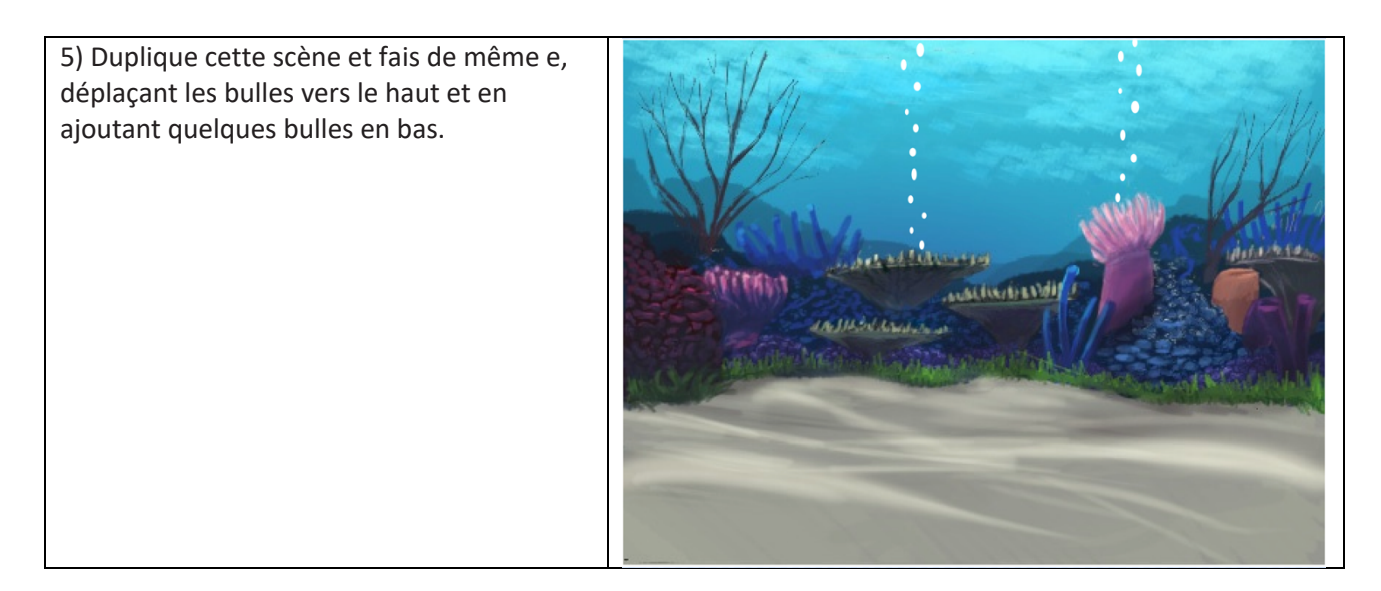

Tu dois donc obtenir 3 fonds différents, et en passant de l'un à l'autre, tu dois observer les bulles s'animer.

Nous allons maintenant créer le code. Voici les deux logigrammes à transformer en langage Scratch :

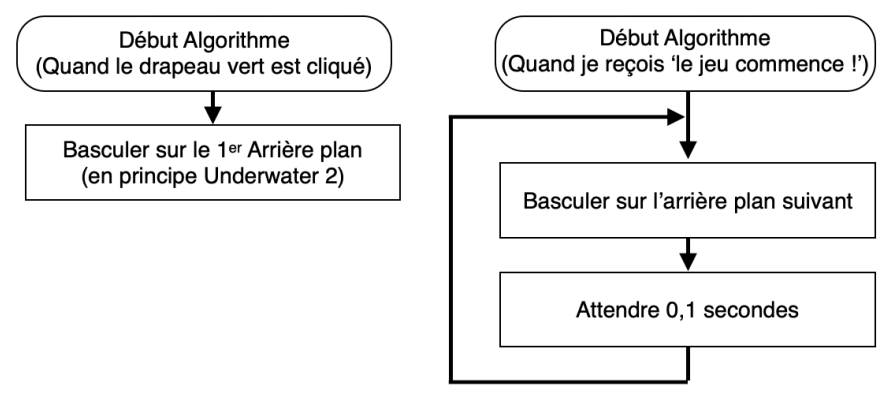

| Opérations à réaliser                                       | Vue de l'interface / résultat à o          | btenir                                                                                                    |
|-------------------------------------------------------------|--------------------------------------------|----------------------------------------------------------------------------------------------------|
| 1) Voici comment transformer ce logigramme en code Scratch. | quand 💌 est cliqué                         | quand je reçois le jeu commence ! -                                                                                                    |
|                                                             | basculer sur l'arrière-plan Underwater 2 - | répéter indéfiniment                                                                                                    |
|                                                             |                                            | basculer sur l'arrière-plan arrière-plan suivant 🔹                                                                                                    |
|                                                             |                                            | attendre 0.1 secondes and a secondes at a secondes at a secondes at a secondes at a secondes at a secondes at a secondes at a second second se |

## Étape n°3 : Le nom du jeu

Dans cette étape, tu vas devoir trouver un nom au jeu...

| Opérations à réaliser                                                                                                    | Vue de l'interface / résultat à obtenir |
|----------------------------------------------------------------------------------------------------|-----------------------------------------|
| 1) Cherche (et trouve !) un nom original<br>pour ce jeu.<br>Par exemple 'Le petit poisson courageux'                                                              | Iterse                                  |
| 2) Crée un nouveau 'sprite' avec l'outil<br>'Peindre'                                                                                                    | Peindre Q<br>Q<br>T                     |
| 3) Ajoute ton titre en choisissant une police<br>et des couleurs qui te plaisent. Choisis une<br>couleur assez claire pour qu'elle se<br>démarque du fond d'écran | Le petit poisson courageux              |

Crée maintenant le code en respectant ce logigramme :

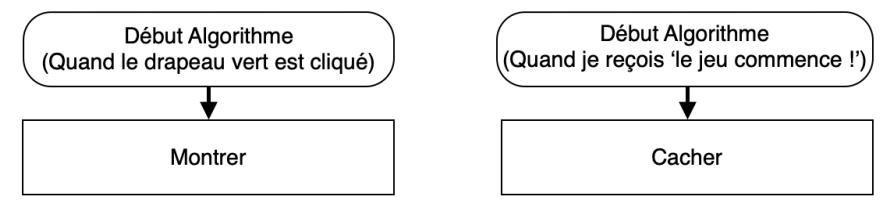

#### Étape n°4 : Le petit poisson

Aller, nous allons créer et animer notre héro principal !

| Opérations à réaliser                                                                                                    | Vue de l'interface / résultat à obtenir                                                                                                    |
|----------------------------------------------------------------------------------------------------|----------------------------------------------------------------------------------------------------|
| 1) Ajoute un nouveau 'sprite' qui aura la forme d'un poisson.                                                                                                    |                                                                                                    |
| 2) Crée le code pour cacher le poisson quand<br>on clique sur le drapeau vert.                                                                                                    | Début Algorithme<br>(Quand le drapeau vert est cliqué)<br>Cacher                                                                                                    |
| <ul> <li>3) Si tu vas dans l'onglet 'Costumes', tu<br/>verras que ce poisson peut prendre 4<br/>apparences différentes.</li> <li>Tu vas donc créer un code pour que le<br/>poisson prenne une apparence au hasard<br/>quand on cliquera sur le bouton 'Jouer' et<br/>pour réduire un peu la taille du poisson.</li> </ul> | Début Algorithme<br>(Quand je reçois 'le jeu commence !')<br>Basculer sur le costume 'Nombre<br>aléatoire entre 1 et 4'<br>Mettre la taille à 60% de la taille<br>initiale<br>Montrer |

Maintenant que le poisson est créé, il faut l'animer. Pour cela, nous allons utiliser les flèches du clavier. Pour que le déplacement soit le plus fluide possible, nous allons utiliser la commande 'Glisser'.

Regardons tout d'abord comment notre poisson est localisé dans la zone du jeu :

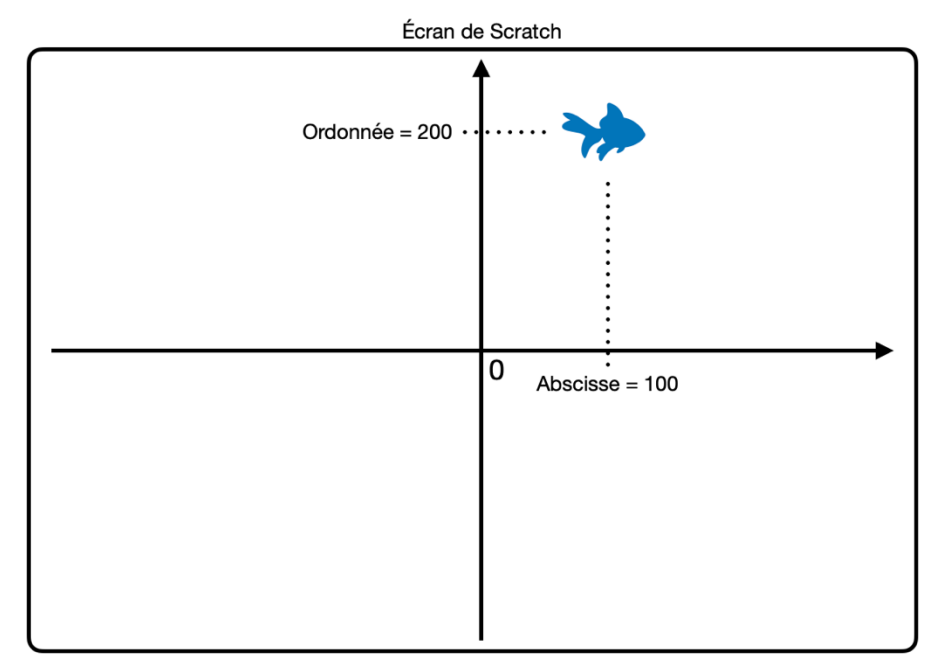

Quand le joueur appuiera sur la flèche droite du clavier, le poisson glissera rapidement de 15 pixels vers la droite :

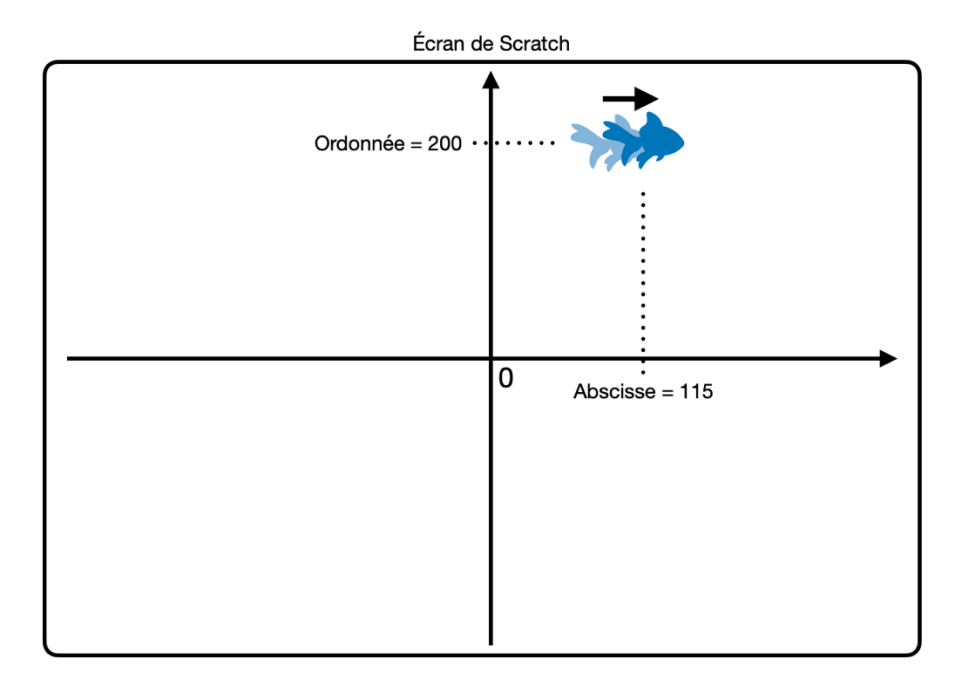

Dans Scratch, cela va se coder de la manière suivante :

|   | quand la touche | flèche droite 👻 | est pressée |         |            |
|---|-----------------|-----------------|-------------|---------|------------|
| • | glisser en 0.3  | secondes à x:   | abscisse x  | + 15 y: | ordonnée y |

A ce code, il va falloir ajouter deux blocs :

- Un bloc pour que le poisson s'oriente dans la bonne direction (ici à 90°)
- Un bloc pour que le poisson ne dépasse pas de l'écran et rebondisse s'il atteint la limite de l'écran.

Le code complet :

| quand la touche    | flèche droite 🔻 | est pressée | •    |      |           |
|--------------------|-----------------|-------------|------|------|-----------|
| s'orienter à 90    |                 |             |      |      |           |
| glisser en 0.3     | secondes à x:   | abscisse x  | + 15 | y: o | rdonnée y |
| rebondir si le bor | d est atteint   |             |      |      |           |
|                    |                 |             |      |      |           |

| Opérations à réaliser                                                                                                    | Vue de l'interface / résultat à obtenir |
|----------------------------------------------------------------------------------------------------|-----------------------------------------|
| <ol> <li>En reprenant ces informations, crée les 3<br/>autres codes pour déplacer le poisson dans<br/>toutes les directions.</li> <li>Quand il ira vers le haut ou vers le bas, il ne<br/>changera pas de direction (s'il était à 90°, il<br/>restera à 90°).</li> </ol> | 90° -90°                                |

Avant de poursuivre la création du code du poisson, nous allons passer au méchant requin.

# Étape n°5 : Le requin

Aller, nous allons créer et animer notre héro principal !

| Opérations à réaliser                                                                                                    | Vue de l'interface / résultat à obtenir                                                                                                |
|----------------------------------------------------------------------------------------------------|----------------------------------------------------------------------------------------------------|
| <ol> <li>Ajoute un nouveau 'sprite' qui a le nom<br/>de Shark 2.</li> <li>Dans l'onglet 'Costumes', tu verras que ce<br/>requin a 3 costumes différents : Supprime le<br/>costume 'Shark2-c'.</li> </ol> | 1     \$\$\$\$\$\$\$\$\$\$\$\$\$\$\$\$\$\$\$\$\$\$\$\$\$\$\$\$\$\$\$\$\$\$\$\$                                                         |
| <ul> <li>2) Au lancement du jeu, le requin devra être<br/>au centre, un peu plus petit et ne devra pas<br/>être visible.</li> <li>Ajoute le code qui correspond à ce<br/>logigramme.</li> </ul>          | Début Algorithme<br>(Quand le drapeau vert est cliqué)<br>Mettre la taille à 60% de la taille<br>initiale<br>Aller à x=0 y=0<br>Cacher |

Nous allons maintenant animer le requin et détecter s'il touche le petit poisson. Voici le logigramme et le code Scratch que tu dois compléter :

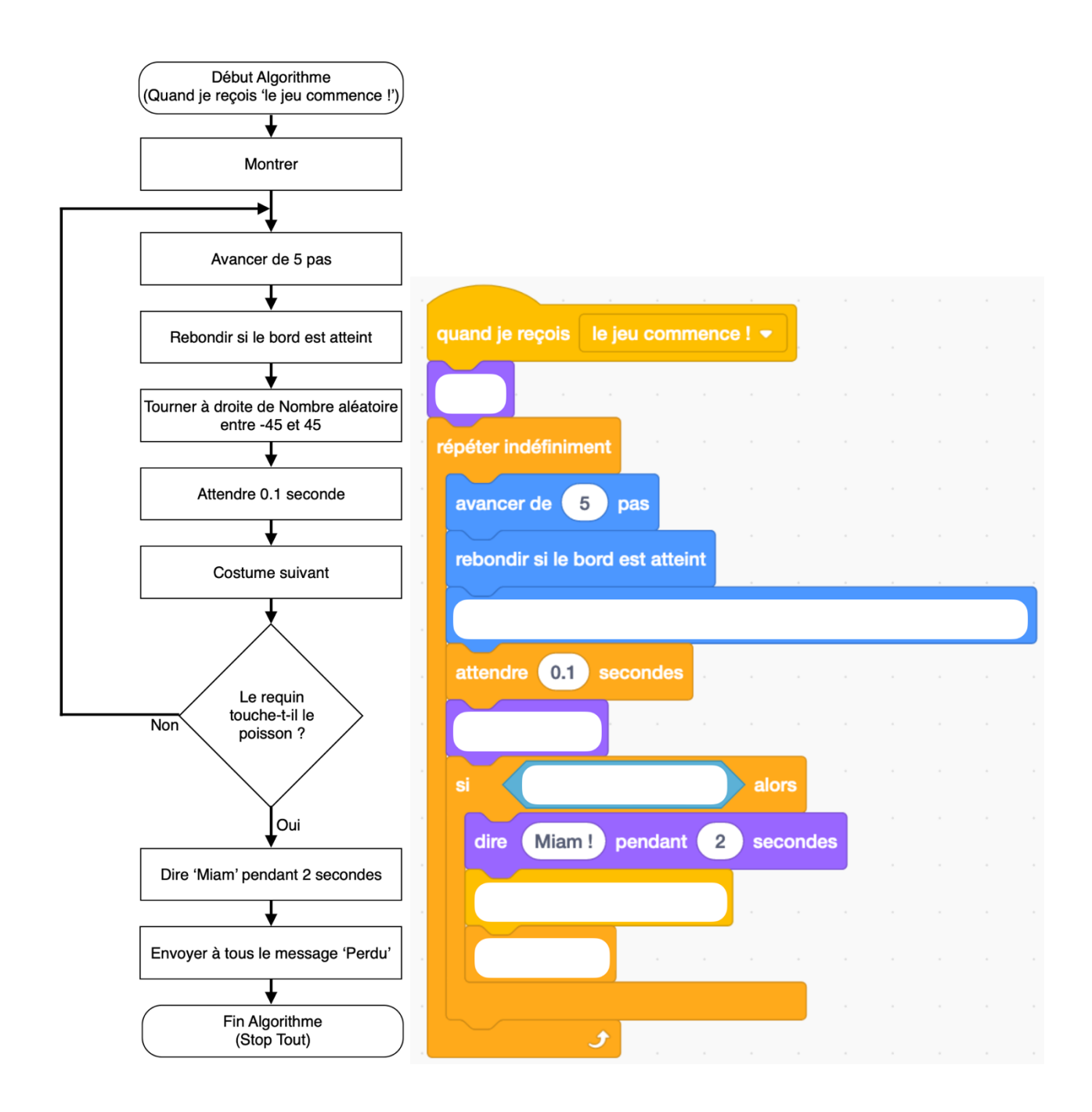

#### Étape n°6 : Le score

Tu vas retourner dans le code du petit poisson et ajouter le code qui permettra d'afficher le score du jeu. Pour le score, nous allons créer ce que l'on appelle une variable.

C'est une sorte de boite dans laquelle on va pouvoir stocker des nombres.

| Opérations à réaliser                                                                                                    | Vue de l'interface / résultat à obtenir                                                                                                    |
|----------------------------------------------------------------------------------------------------|----------------------------------------------------------------------------------------------------|
| 1) Crée la variable 'Score' qui devra être valable pour tous les 'sprites'.                                                                           | Variables<br>Créer une variable<br>Score                                                                                                    |
| 2) Quand le jeu va démarrer, il faudra remettre le score à zero.                                                                                      | Début Algorithme<br>(Quand le drapeau vert est cliqué)<br>Mettre 'Score' à 0                                                                                                    |
| 3) Le score ne bougera pas si le poisson est<br>trop éloigné du requin. Il augmentera au fur<br>et à mesure que le poisson se rapproche du<br>requin. | quand je reçois le jeu commence ! ▼<br>montrer<br>répéter indéfiniment<br>si distance de Requin ♥ < 80 alors<br>ajouter arrondi de distance de Requin ♥ / 10 à Score ♥<br>attendre 0.5 secondes |

Et voilà, le jeu est désormais terminé !

N'hésite-pas à le modifier pour l'améliorer ou ajouter des fonctionnalités.

Par exemple :

- Ajouter le mot 'Perdu !' quand le poisson se fait manger
- Rendre le requin un peu moins idiot et le faisant chercher le poisson
- Rendre le jeu de plus en plus difficile au fur et à mesure que le score augmente (en augmentant la vitesse de déplacement du requin)
- Ajouter un second requin
- Etc...